2016/06/17 (金)

## I.修理機・代替機を弊社に送る場合(CX-330)

- 1. スライドノブをスライドさせます。
- 2. インクリボンカセットを取り出します。インクリボンを外し元のよう に装着します。
- 3. 再転写フィルムカセットを取り出します。再転写フィルムを外し元の ように装着します。

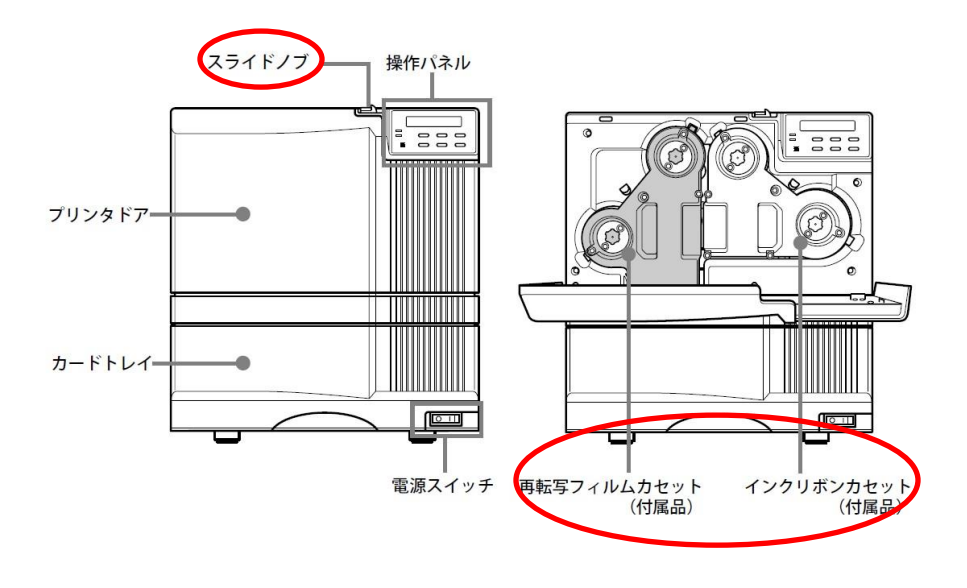

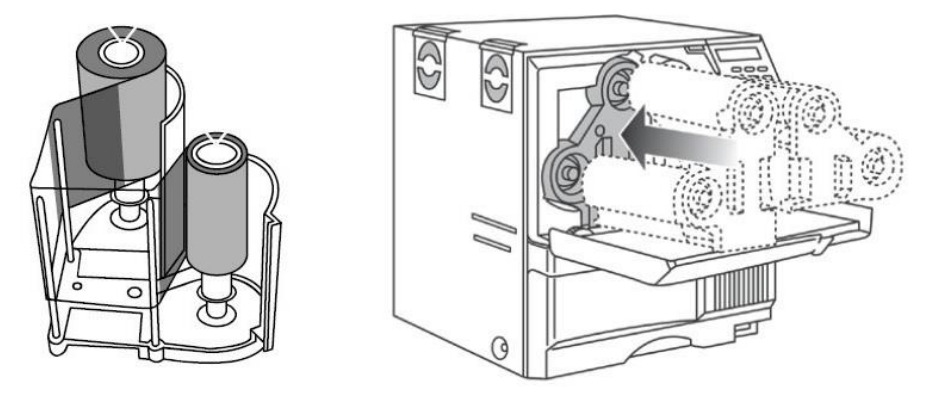

4. ドアをしめます。

5. 正面の操作パネルで Reset を押し Menu を押します。

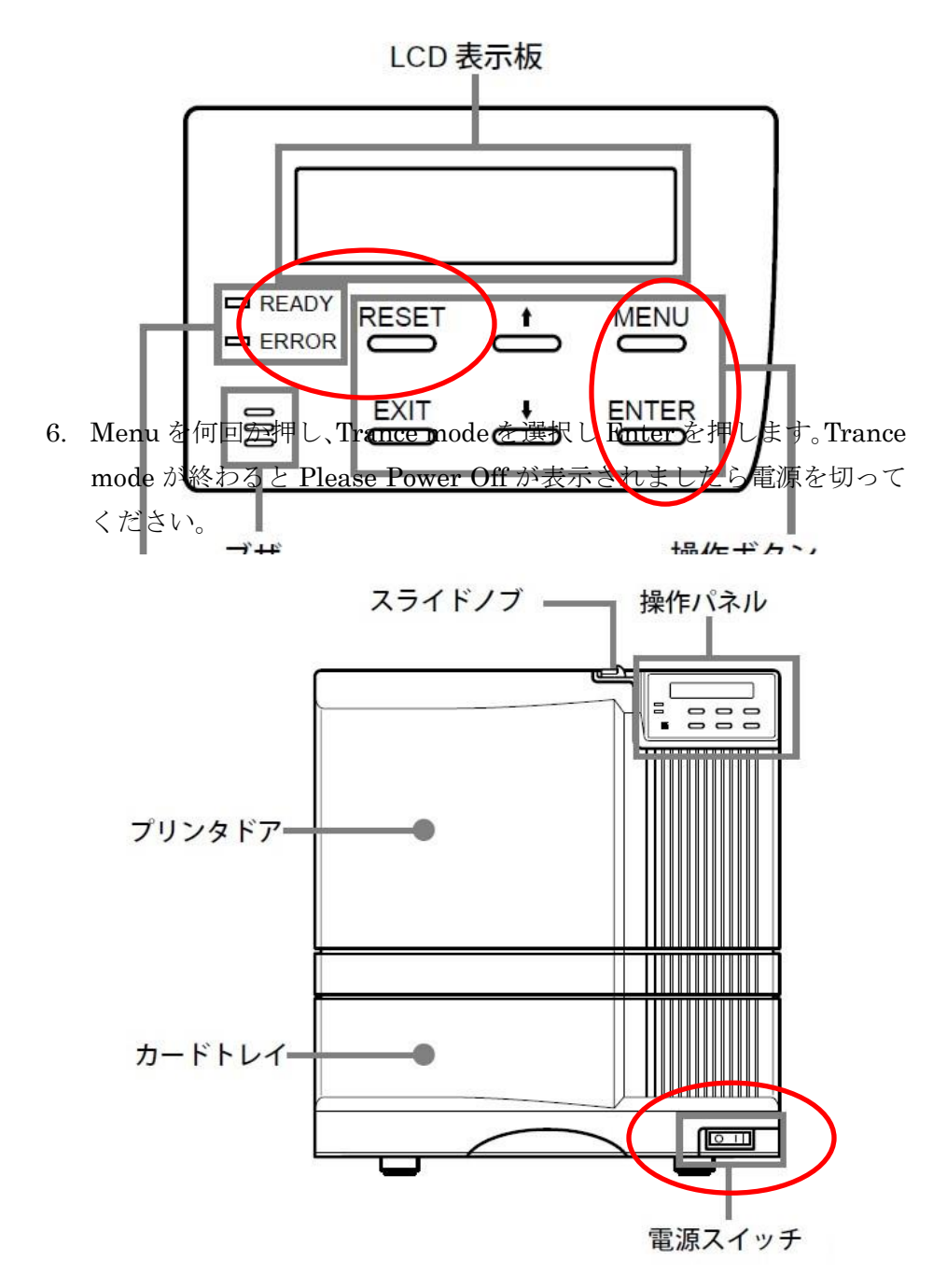

- 7. カード発行プリンタ背面の電源ケーブルを抜きます。
- 8. パソコンと接続している USB ケーブルを抜きます。

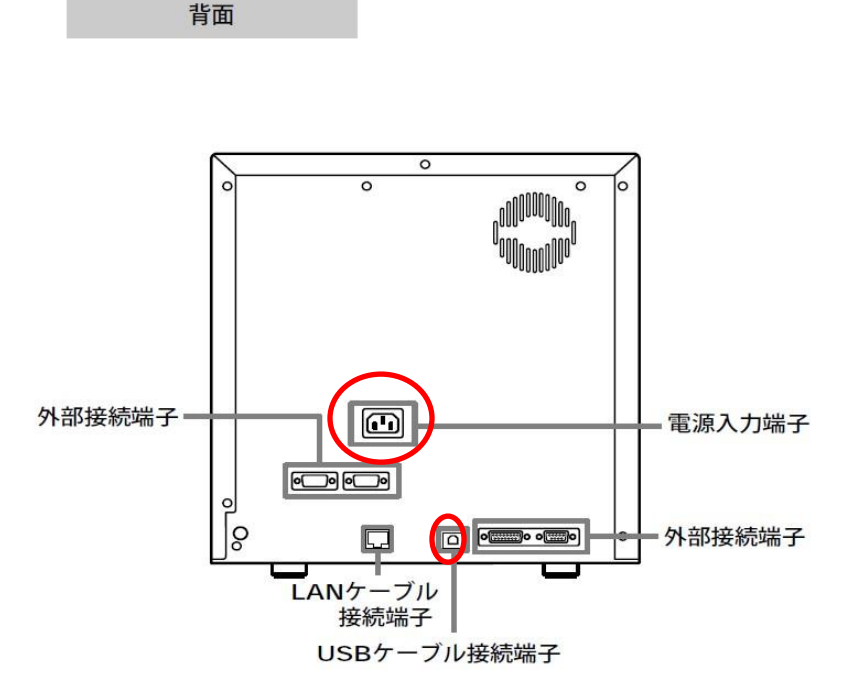

9. 小型 IC ユニットの RS232C ケーブル (灰色)、または USB ケーブル を外します。外付け IC エンコーダがない場合はこの作業は不要です。

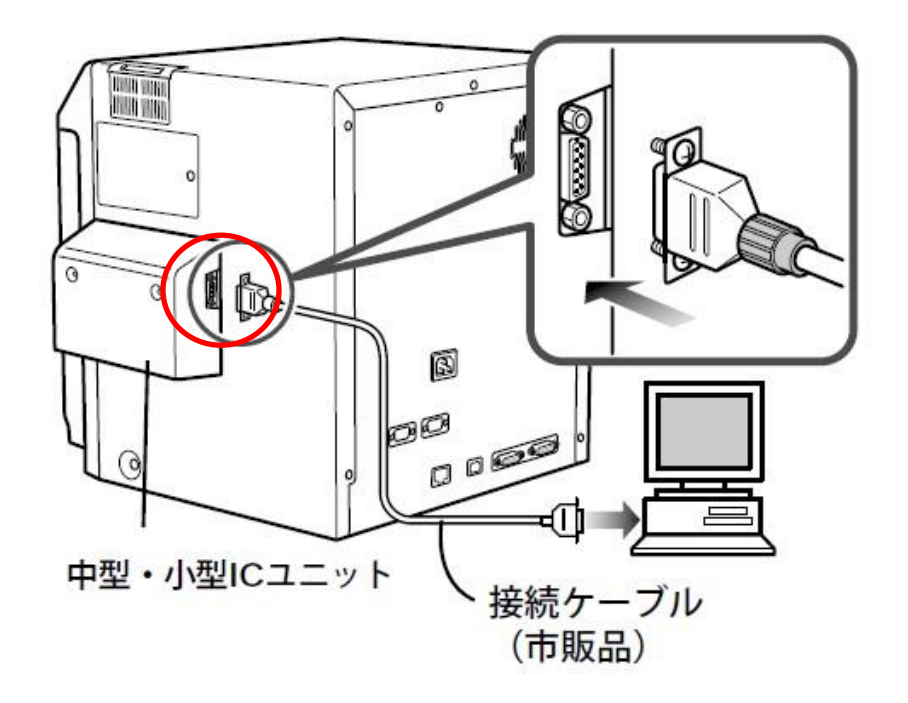

※カード発行プリンタを箱に入れるときは IC ユニットを持たないでくだ さい。(IC エンコーダがないものはユニットがありません。)

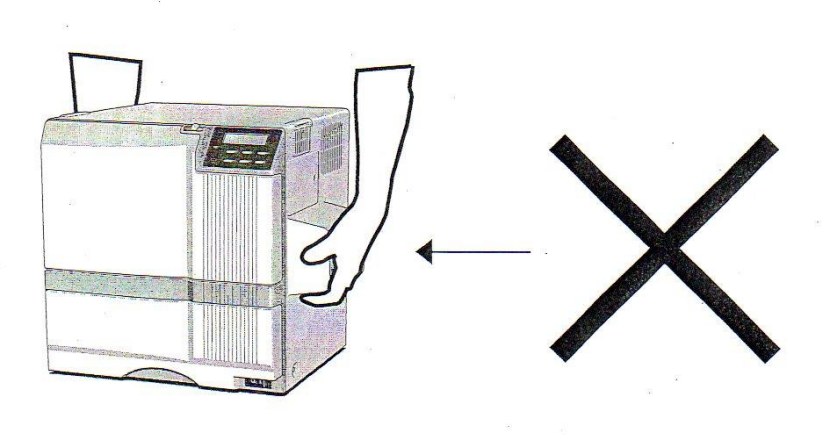

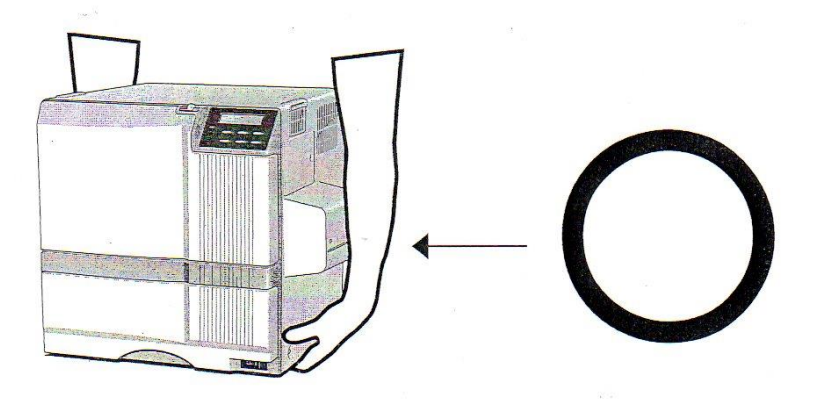

Ⅱ. 修理機、または代替機を接続する場合(CX-330)

① CX-330 を箱から出します。IC エンコーダがあるものは IC エンコーダの部分を持た ないようにしてください。

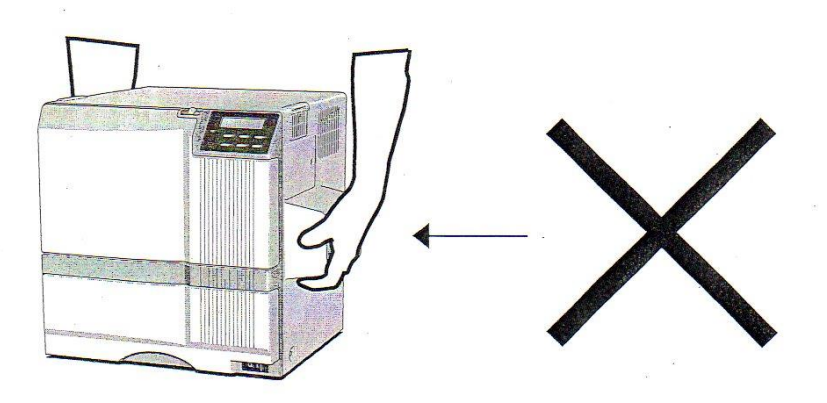

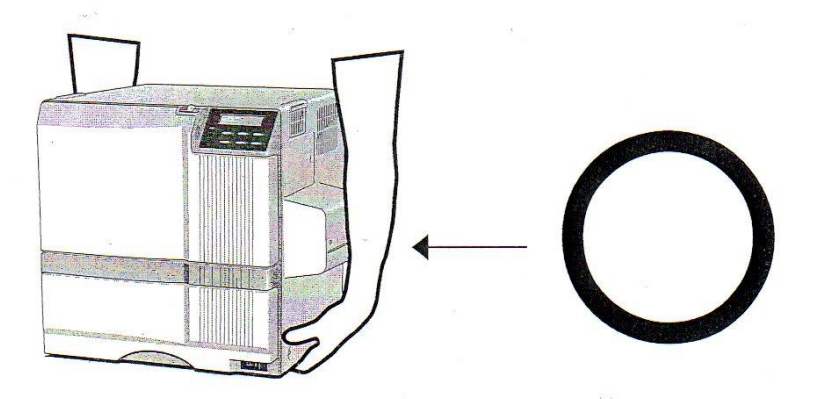

② 電源ケーブル、USB ケーブルを接続します。

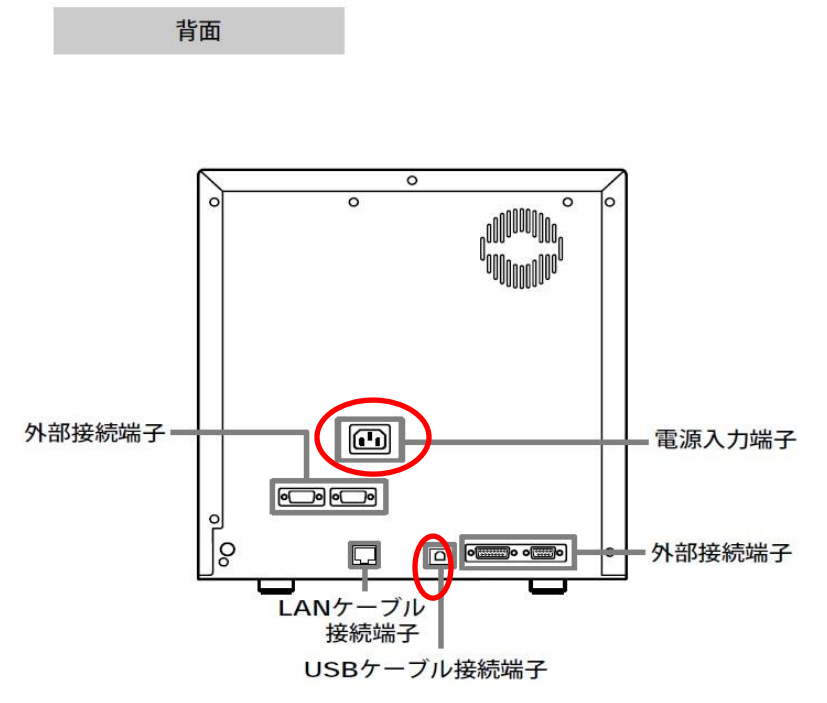

 IC エンコード・ユニットがある場合はパソコンと IC エンコーダ・ユニットを RS232C ケ ーブル(灰色)、または USB ケーブルで接続します

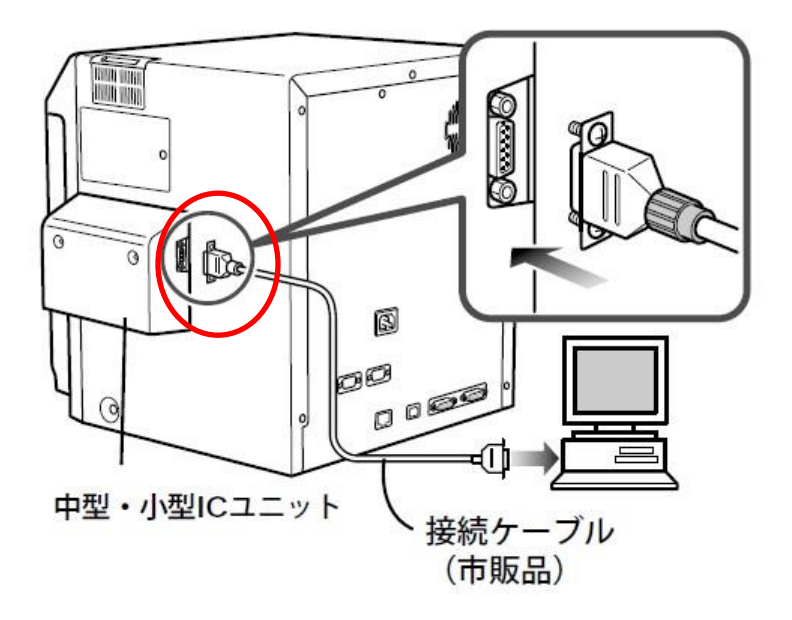

 ④ プリンタの電源を入れます。プリンタは Trance mode になっていますので、電源を 一度入れないと、インクリボンのセットができません。

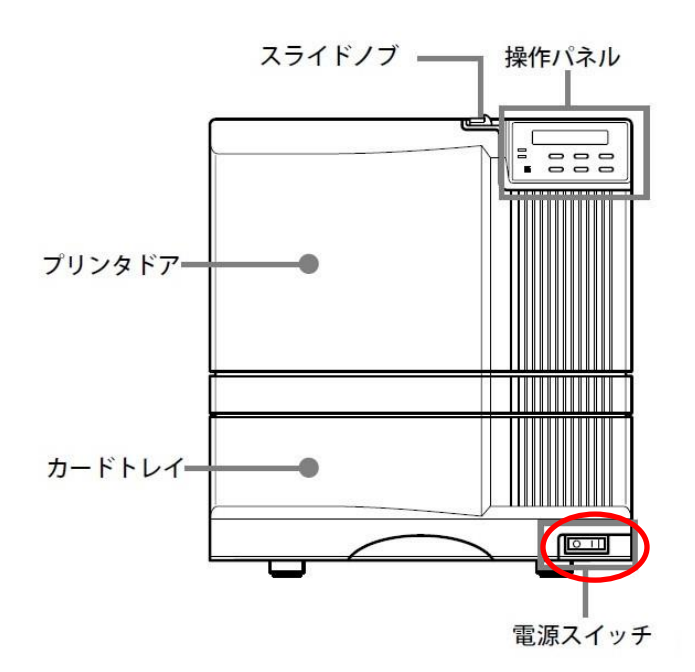

⑤ インクリボンと再転写フィルムをセットします。

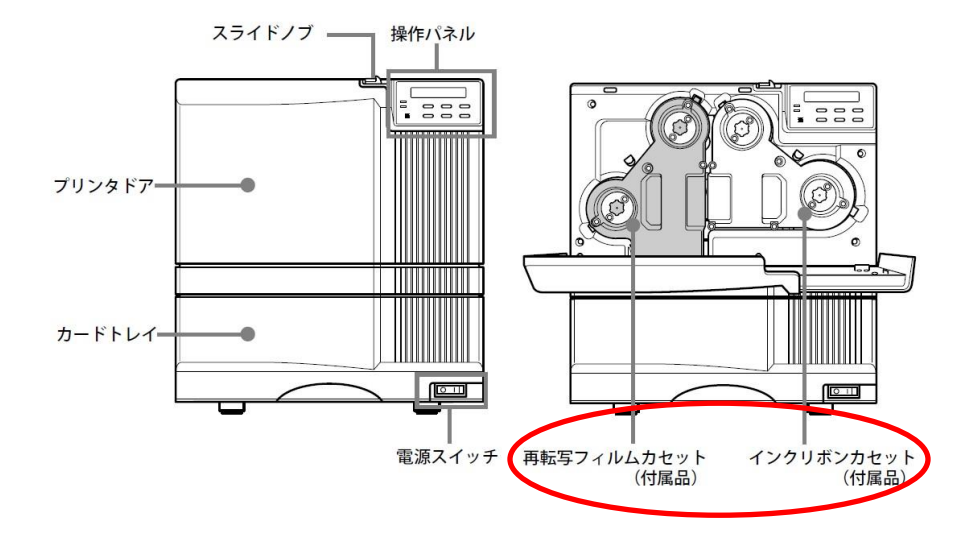

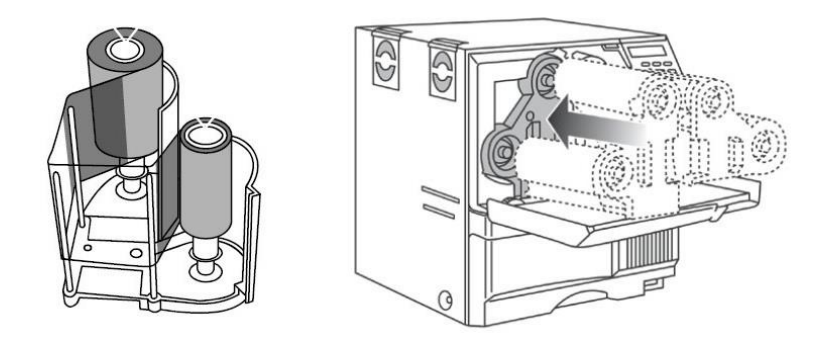

⑥ クーリーニングローラを外し、清掃し、元に戻します。ホッパーにカードをセットします。

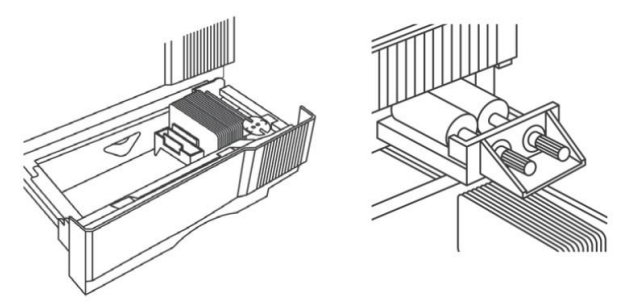

⑦ 正面の操作パネルで、Resetを押し↓を②回押し、Enterを押します。

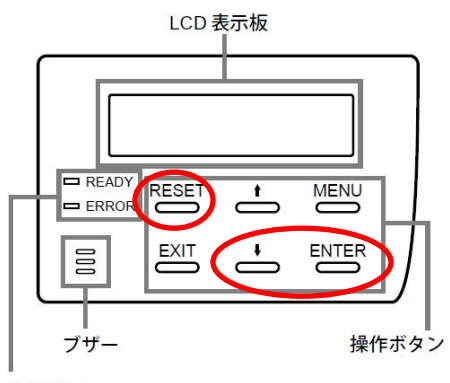

動作表示 LED

⑧ 操作パネルの LCD 表示板が Ready になれば完了です。